## ひかり電話設定サイトのご案内

## ひかり電話設定サイトとは

●ひかり電話設定サイトとは、パソコンなどからひかり電話/ひかり電話オフィスタイプ/ひかり電話オフィスA(エース)におけるボイスワープ等の各種設定ができるサイトです。

## ひかり電話設定サイトで設定できること

#### ボイスワープ

●開始/停止設定・・・・・・サービスの開始または停止、および転送条件の設定を行います。
 ●転送先電話番号設定・・・・・・転送先の電話番号を設定します。
 ●セレクト機能開始/停止設定・・・・セレクト機能の開始または停止の設定を行います。
 ●セレクト機能リスト設定・・・・・セレクト機能の設定を行う電話番号の追加、削除を行います。

→ 詳しくはP.58へ

#### 着信お知らせメール

●お知らせ対象電話番号設定・・・・・着信お知らせメールの送信対象とする発信元電話番号を設定します。

(詳しくはP.140へ

#### 一括転送機能

- ●サービス開始/停止設定・・・・・・サービスの開始または停止の設定を行います。
- ●転送先電話番号の設定・・・・・・・電話番号と転送先番号を個別設定します。
- ●転送先電話番号の一括設定・・・・・CSVファイルを使用して転送先の電話番号を一括設定します。

(詳しくはP.154へ

### 故障·回復通知機能

- ●サービス開始/停止・・・・・・・サービスの開始または停止の設定を行います。
- ●送信メール内容設定・・・・・・・・故障・回復通知の送信メールにおける契約者名、拠点情報を設定します。
- ●送信先メールアドレス設定・・・・・・故障・回復通知送信先メールアドレスの登録を行います。
- ●一括転送自動開始設定・・・・・・・故障時における一括転送自動開始機能の開始/停止を設定します。
- ●一括転送自動停止設定・・・・・・・故障回復時における一括転送自動停止機能の開始/停止を設定します。

(詳しくはP.164へ

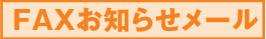

●サービス開始/停止・・・・・・・サービスの開始または停止の設定を行います。

- ●送信先メールアドレス設定・・・・ FAXお知らせメールを送信するメールアドレスを登録、確認します。
- ●受信FAX内容確認・・・・・・・・受信したFAXのダウンロード、および受信日時などを確認します。

(詳しくはP.176へ)

## ひかり電話設定サイトのご利用手順

停電や災害の発生時でも、ひかり電話設定サイトで事前設定をしておくことで、インターネットに接続でき る環境さえあれば、パソコン・スマートフォンから各種オプションサービス等の開始・停止を設定できます。 \*\* 有料のオプションサービスは、別途ご契約が必要です。

# 仮パスワードの設定 ひかり電話設定サイトをはじめてご利用になる場合のみ、仮パスワードの設定が必要です。

- ご契約されているひかり電話/ひかり電話オフィスタイプ/ひかり電話オフィスA(エース)の回線からダイヤルし
- て接続します。

  仮パスワードの有効期間は24時間です。設定後24時間以上経過すると無効となりますので、再度同様の手順
- ・ 仮パスワートの有効期間は24時間で9。設定後24時間以上経過9るど無効となりま9ので、再度回様の手順 で仮パスワードを設定してください。

サービス設定ホームページへ接続

ひかり電話設定サイトのトップには、お客さまがご契約中のオプションサービス等が表示されます。

各オプションサービス等ごとの設定

## ひかり電話設定サイトの操作方法

## ひかり電話設定サイトについて

#### ■ログイン時の認証単位

ひかり電話設定サイトへ接続(ログイン)する時の認証方法には、「回線単位」、「電話番号単位」および「管理者/ユー ザー単位」で認証する方法があります。お客さまのご利用方法により、いずれかの認証方法をお選びいただきます。

| ひかり電話<br>(ポイスワープ/<br>着信お知らせメール/<br>FAXお知らせメール/<br>一括転送機能/<br>故障·回復通知機能) | 回線単位       | 契約電話番号およびすべての追加番号でご利用中の各種サービスの設定変更が可能です。                                  |
|-------------------------------------------------------------------------|------------|---------------------------------------------------------------------------|
|                                                                         | 電話番号単位     | 該当の電話番号でご利用中の各種サービスの設定変更が可能です。                                            |
|                                                                         | 管理者/ユーザー単位 | 契約番号でログインするとすべての電話番号の、追加番号でログインするとロ<br>グインした追加番号のみでご利用中の各種サービスの設定変更が可能です。 |

※回線単位を選択した場合、ログインする際に入力する電話番号は、「ひかり電話サービスお申込み内容のご案内」で、ご連絡させていただいて おります「お客様電話番号」になります。※電話番号単位を選択した場合、ログインする際に入力する電話番号は設定変更する該当の電話番号に なります。※管理者/ユーザー単位を選択した場合、すべての電話番号の設定変更を行う際に入力する電話番号は、「ひかり電話サービスお申込み 内容のご案内」で、ご連絡させていただいております「お客様電話番号」を、電話番号毎に設定変更する際は該当の電話番号を入力してください。

#### <ご利用例>

| 契約番号:06-0000-1111・・・「着信お知らせメール(オプション)」を契約              |
|--------------------------------------------------------|
| 追加番号:06-0000-2222···「着信お知らせメール」と「FAXお知らせメール(オプション)」を契約 |

#### 回線単位で認証する場合

⇒06-0000-1111の「着信お知らせメール」および、06-0000-2222の「着信お知らせメール」「FAXお知らせメール」の設定が可能です。

#### 電話番号単位で認証する場合

⇒06-0000-1111でログインした時は、06-0000-1111の「着信お知らせメール」の設定が可能です。 ⇒06-0000-2222でログインした時は、06-0000-2222の「着信お知らせメール」と「FAXお知らせメール」の設定が可能です。

#### 管理者/ユーザー単位で認証する場合

⇒06-0000-1111でログインした時は、06-0000-1111の「着信お知らせメール」および、06-0000-2222の「着信お知ら せメール」「FAXお知らせメール」の設定が可能です。

⇒06-0000-2222でログインした時は、06-0000-2222の「着信お知らせメール」と「FAXお知らせメール」の設定が可能です。

#### ■ご利用手順

はじめてご利用になる場合は、仮パスワード設定を行ってから、ひかり電話設定サイトにログインしてください。2回目 以降ご利用になる場合は、直接ひかり電話設定サイトにログインしてください。

※バスワードが無効になった場合、バスワードがわからなくなった場合には仮バスワードの設定を行う必要があります。

仮パスワード設定番号 06-6480-6430(有料) ※電話番号をお確かめのうえ、お間違いのないようお願いいたします。

- ●仮パスワード設定番号にダイヤルする時は、契約電話番号の認証を行うため、契約している回線からダイヤルしてください。それ以外の電話番号(携帯電話等)からダイヤルした場合は接続できません。また、仮パスワードの設定にはブッシュ信号送出機能付電話機が必要です。
- ●仮パスワード設定番号への通話料はご契約いただいている法人向けひかり電話サービスの料金プランが適用されます。

#### ひかり電話設定サイト https://www.hikari.ntt-west.net

●ご利用の端末、ブラウザー等の条件により、正しく表示されない場合があります。

#### ■パスワード

パスワードの有効期限は60日間です。60日間、パスワードの変更がなかった場合、ログイン時に新しくパスワードを 設定する必要があります。なお、変更前と同一のパスワードは新しいパスワードとして設定ができません。

「法人向けひかり電話サービス」とは、「ひかり電話オフィスタイプ」「ひかり電話オフィスA(エース)」(いずれもIP電話サービス)を指します。

## 1.仮パスワードの設定

ここでは、ひかり電話設定サイト(https://www.hikari.ntt-west.net)に接続するために必要な仮パス ワードの設定手順について説明します。仮パスワード設定番号へダイヤルする前に、あらかじめ仮パスワード を設定する認証単位を選択してください。(パスワードの認証単位についてはP.23を参照ください。

#### 回線単位に設定する場合

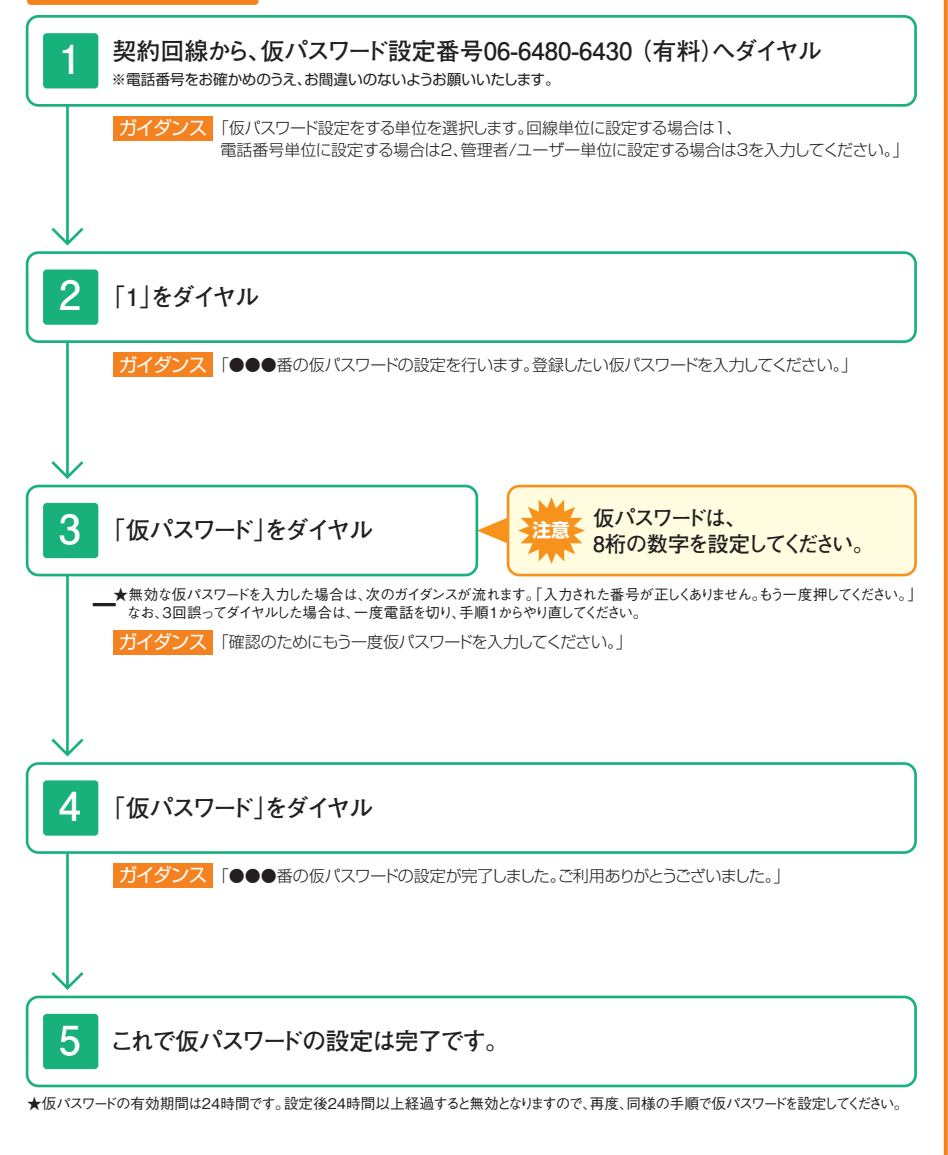

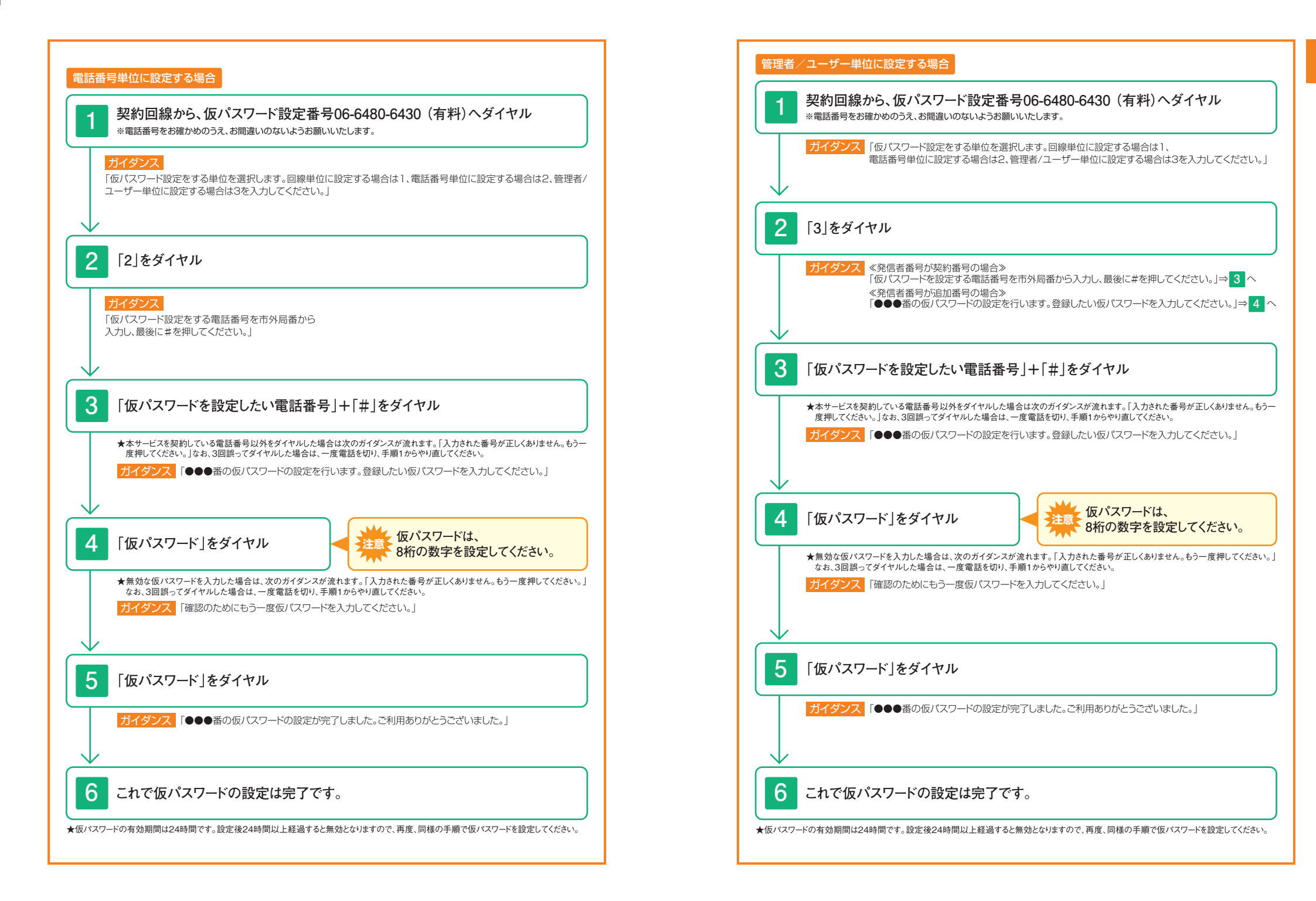

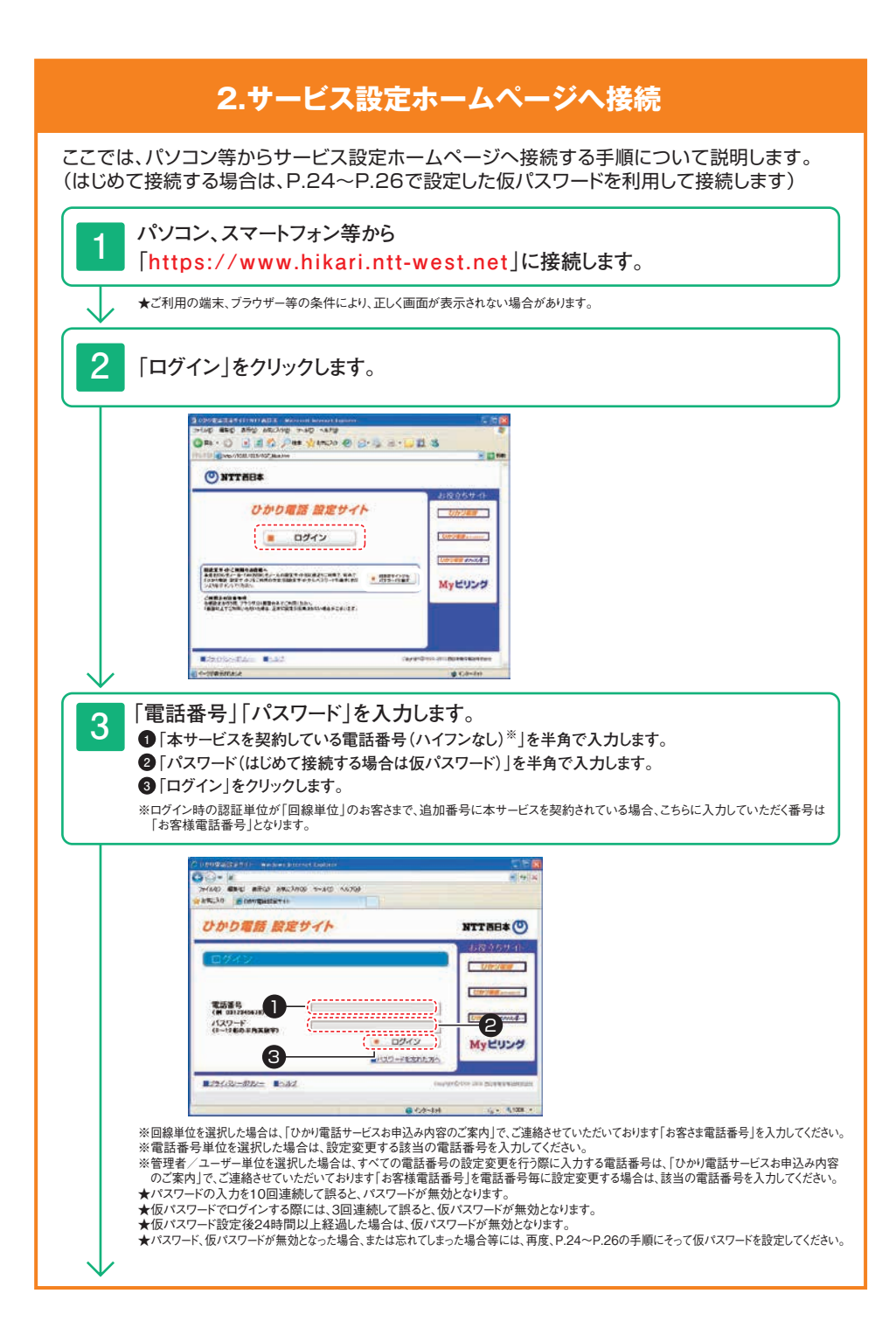

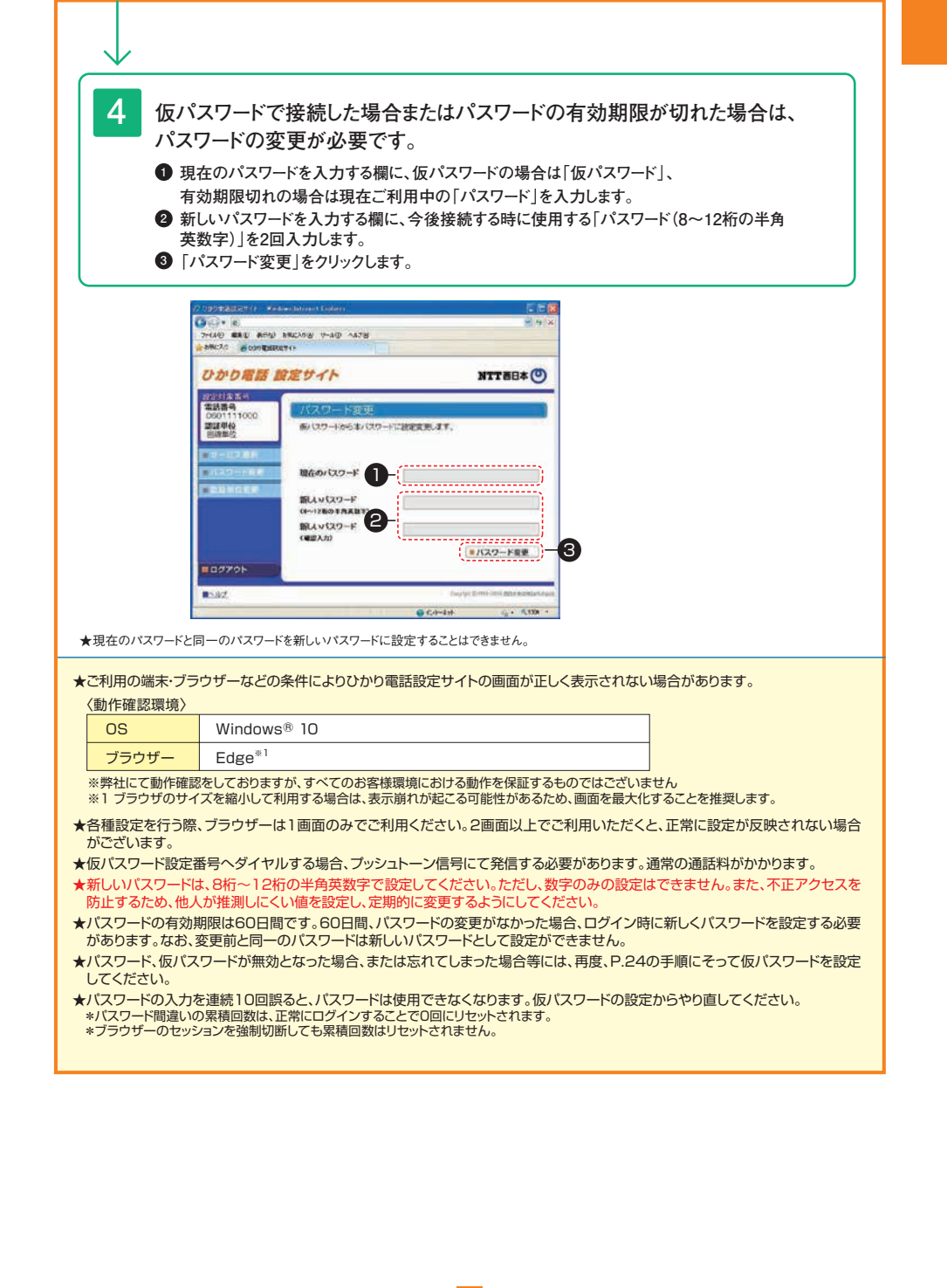